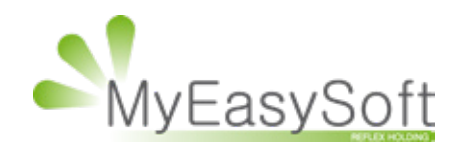

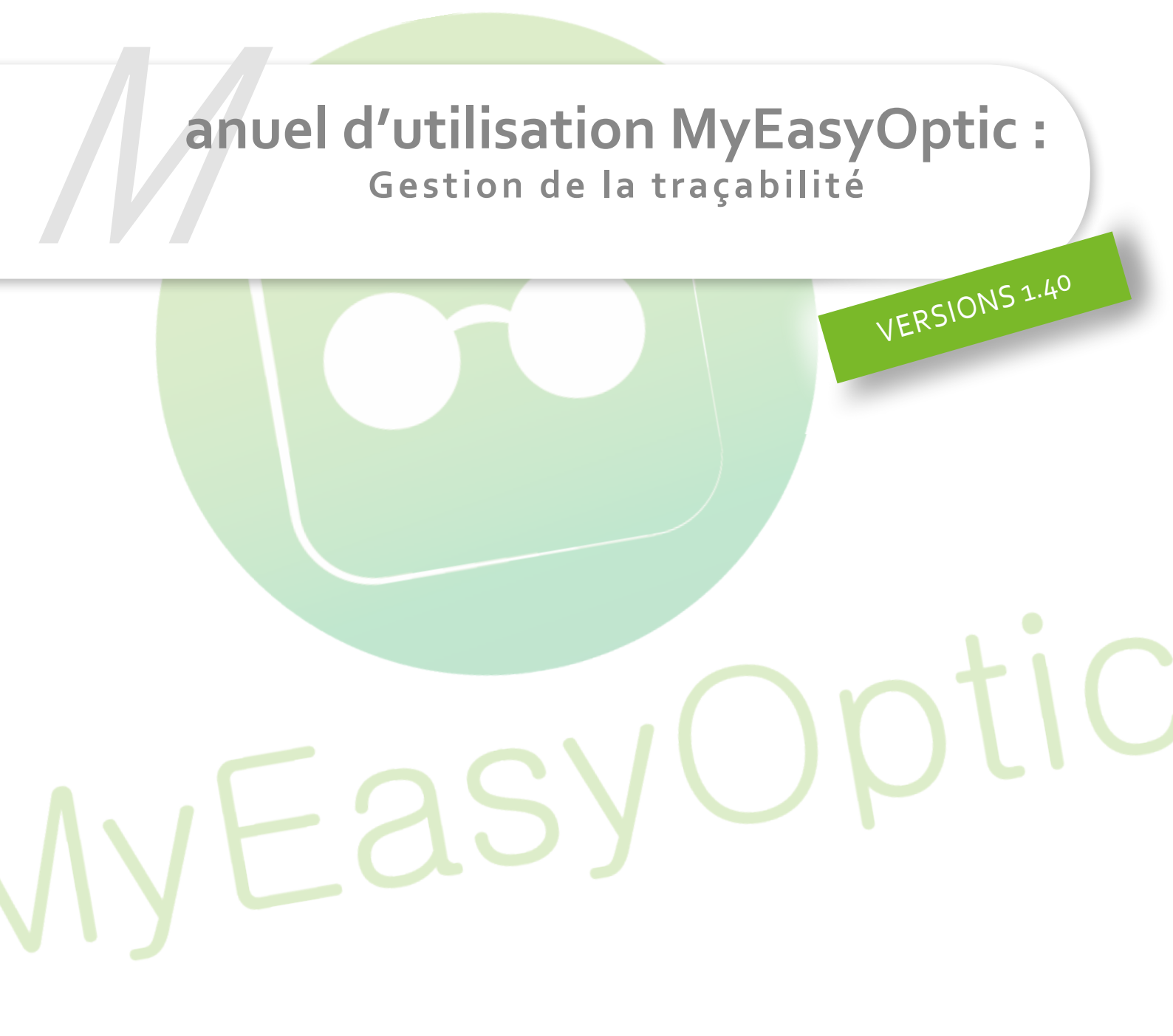

MyEasySoft - <u>www.myeasyoptic.com</u> - janvier 2019

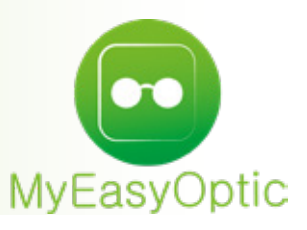

# Manuel d'utilisation : Gestion de la traçabilité

Au 1er janvier 2019, il sera obligatoire de renseigner les numéros de traçabilité des produits (num. lots/num. série/code GTIN/code OPC), et ceci pour assurer un suivi en cas de rappel produit du fournisseur.

Cette possibilité existait déjà pour les lentilles et produits lentilles, mais a aussi été étendue aux équipements optiques (montures et verres).

De plus, à la conclusion de la vente, un document regroupant toutes ces informations devra être remis au client.

Il n'existe pas encore de règle unique sur les codes de traçabilité utilisés dans l'optique. Il est donc <u>indispensable</u> que vous vous <u>rapprochiez de vos fournisseurs</u> de verres, montures et lentilles afin qu'ils vous indiquent quels types de code vous devez renseigner (GTIN, numéro de lot, OPC, Numéro de série, ....) et où celui-ci se trouve (pochette, emballage, branche, bon de livraison,...).

#### I. Paramétrages

### 2 PARAMÉTRAGES ONT ÉTÉ CRÉÉS.

Ces paramétrages sont accessibles dans « Paramètres », « Client » et « Ventes optique » / « Ventes lentille ».

<u>Le 1er paramètre</u> permet **d'activer ou de désactiver la gestion de la traçabilité** en optique et/ou en lentille.

| Magasin                                         | Ventes Optique                                                                                                    |  |
|-------------------------------------------------|----------------------------------------------------------------------------------------------------|--|
| Client<br>Etat Civil                            | <ul> <li>Cocher "Générer la FSE" automatiquement</li> <li>Autoriser la vente d'article n'ayant plus de quantité en stock</li> </ul> |  |
| Codes libres                                    | Gestion de la traçabilité à partir du 07/01/2019                                                                                    |  |
| Offres commerciales<br>Ventes<br>Ventes Optique | <ul> <li>Saisie obligatoire de l'ophtalmo.</li> <li>Saisie obligatoire des écarts et des hauteurs.</li> </ul>                       |  |
| Ventes Lentille Ventes Comptoir                 | Interdire la vente de produit non référencé en stock Interdire les remises manuelles                                                |  |
| RGPD<br>Dictionnaire                            | Transposition automatique des cylindres négatifs                                                                                    |  |

A l'utilisation, cela a pour effet, au moment de la demande d'édition de facture, de présenter la fenêtre de saisie des numéros de traçabilité. Il permet aussi l'enchainement automatique du document de traçabilité (à fournir au client) à la suite de l'édition de la facture.

Il est possible de valider par OK même si la saisie de traçabilité est incomplète. La facturation sera quand même effectuée.

L'annulation enregistre la saisie éventuelle (complète ou partielle), et stoppe le process de facturation.

| and de | s articles et de leurs informations de t | raçabilite | ( 1/ | 1 ()         |
|--------|------------------------------------------|------------|------|--------------|
| Num    | Article                                  | Туре       | Code |              |
| /1     | MON : MAYOTTE37                          | 0          | Code |              |
| /1     | VOD : sync UF AS 15 OS                   | 0          | Code | <b>i</b> •   |
| /1     | VOG : sync UF AS 15 OS                   | 0          | Code |              |
| /1     | D : MINI                                 | 0          | Code | <b>I</b> ∎ ⊖ |
| /1     | D : MINI                                 |            | Code |              |
|        |                                          |            |      |              |
|        |                                          |            |      |              |
|        |                                          |            |      |              |

Le 2nd paramètre, rend obligatoire la saisie des numéros de traçabilité, ainsi que l'automatisation de l'édition du document de traçabilité à la suite de la facture.

| <ul> <li>Cocher "Générer la FSE" automatiquement</li> <li>Autoriser la vente d'article n'ayant plus de quantité en stock</li> <li>Gestion de la traçabilité à partir du 07/01/2019</li> <li>Obligatoire</li> </ul> | Ventes Optique                                        |             |
|----------------------------------------------------------------------------------------------------|-------------------------------------------------------|-------------|
| <ul> <li>Autoriser la vente d'article n'ayant plus de quantité en stock</li> <li>Gestion de la traçabilité à partir du 07/01/2019</li> <li>Obligatoire</li> </ul>                                                  | Cocher "Générer la FSE" automatiquement               |             |
| Gestion de la traçabilité à partir du 07/01/2019                                                                                                    | Autoriser la vente d'article n'ayant plus de quantité | en stock    |
|                                                                                                    | Gestion de la traçabilité à partir du 07/01/2019      | Obligatoire |
| Saisie obligatoire de l'ophtalmo.                                                                                                    | 🖾 Saisie obligatoire de l'ophtalmo.                   |             |
| 🖾 Saisie obligatoire des écarts et des hauteurs.                                                                                                    | 🖾 Saisie obligatoire des écarts et des hauteurs.      |             |

A l'utilisation, la fenêtre de saisie des numéros de traçabilité est aussi présentée, mais cette fois, il n'est PLUS possible de valider par OK tant que la saisie de traçabilité est incomplète. (Aucune facturation ne peut être faite).

L'annulation enregistr<mark>e la saisie éventuelle (complète ou p</mark>artielle), et stoppe le process de facturation.

| Liste de | s articles et de leurs informations de   | traçabilité                     | (                         | ) 1/1 () |
|----------|------------------------------------------|---------------------------------|---------------------------|----------|
| Num      | Article                                  | Туре                            | Code                      |          |
| /1       | MON : yp-1039                            | -                               | Code                      | i 🕞      |
|          |                                          |                                 |                           |          |
|          |                                          |                                 |                           |          |
|          |                                          |                                 |                           |          |
|          |                                          |                                 |                           |          |
|          |                                          |                                 |                           |          |
|          |                                          |                                 |                           |          |
|          |                                          |                                 |                           |          |
|          | La saisie est obligatoire. La facturatio | on ne pourra être faite tant qu | ie la traçabilité est inc | omplète. |

Toutefois, l'accès à la fenêtre de saisie des traçabilités reste possible <u>à tout moment</u> en cliquant <u>manuellement</u> sur le bouton dans « Suivi & Traçabilité ». Pour les fournisseurs **hors Union Européenne,** il est obligatoire d'indiquer le pays d'origine du fournisseur, ainsi que celui de son mandataire sur le territoire européen.

Ces paramétrages sont accessibles dans PARAMÈTRES / STOCK & VERRE / FOURNISSEURS.

| Dans l'onglet « Ident | i <b>té</b> » du fo | urnisseur, rens | eigner son pa | vs d'oriaine. |
|-----------------------|---------------------|-----------------|---------------|---------------|
|                       |                     |                 |               |               |

| Man datairo                                                                                                    | Company and an Manharm                         |
|----------------------------------------------------------------------------------------------------|------------------------------------------------|
| Mandatarie                                                                                                    | Commandes Montures                             |
| Identité                                                                                                    |                                                |
| MYTRADE CIE                                                                                                    |                                                |
| Adresse                                                                                                    | Téléphone & e-Mail                             |
| Chezhan ro Pays                                                                                                 | Bureau                                         |
| Adresse                                                                                                    | Fax                                            |
| 325000 Wenzhou 🔽                                                                                                | Portable                                       |
| CHINE                                                                                                    | Email                                          |
| Site Web                                                                                                    |                                                |
|                                                                                                    |                                                |
|                                                                                                    |                                                |
| Autres informations                                                                                             | Remise & PV fournisseur                        |
| Autres informations<br>Disponibilité pièces détachées                                                           | Remise & PV fournisseur                        |
| Autres informations<br>Disponibilité pièces détachées<br>Commandes EDI                                          | Remise & PV fournisseur<br>0 %<br>PV conseillé |
| Autres informations<br>Disponibilité pièces détachées<br>Commandes EDI<br>77558 Code livraison Code facturation | Remise & PV fournisseur<br>0 %<br>PV conseillé |

Puis dans l'onglet « **Mandataire** », renseigner le pays de l'union européenne où se trouve de mandataire.

| ruentite   |        | Mandataire | Commandes Montures |
|------------|--------|------------|--------------------|
| Identité   |        | $\sim$     |                    |
| IMPORT EX  | PRESS  |            |                    |
| Adresse    |        |            |                    |
| Kaltenbrun | n      |            |                    |
| Adresse    |        |            |                    |
| 94032      | PASSAU |            |                    |
|            |        |            |                    |
|            |        |            |                    |

## II. Utilisation

Dans la zone de suivi du dossier (uniquement en vente), une information sur l'état de la traçabilité a été ajoutée. Cet état peut être « Manquant », « Partiel », « Complet ».

|                                                                            | ( |    |
|----------------------------------------------------------------------------|---|----|
| Pour renseigner les éléments de traçabilité, il faut cliquer sur le bouton | C | 2. |

| Suivi & Traçabilité                                                   | $\odot$ |
|-----------------------------------------------------------------------|---------|
| Verres : Non commandés<br>Monture : Non commandée<br>Livr. : Prévenir | 1       |
| Traçabilité : Manquant                                                |         |

Une fenêtre s'ouvre, avec les différents produits présents sur le dossier.

| Liste d | les articles et de leurs informations de t | raçabilité | C    | 1/1 🕞        |
|---------|--------------------------------------------|------------|------|--------------|
| Num     | Article                                    | Type       | Code |              |
| /1      | MON : MAYOTTE37                            | 0          | Code |              |
| 1/1     | VOD : sync UF AS 15 OS                     | 0          | Code | <b>i</b> •   |
| 1/1     | VOG : sync UF AS 15 OS                     | 0          | Code |              |
| 1/1     | D : MINI                                   | 0          | Code | <b>n</b> $-$ |
|         |                                            |            |      |              |
|         |                                            |            |      |              |
|         |                                            |            |      |              |

Pour chacun de ces produits il est possible de sélectionner le type de code qui va être renseigné, puis de saisir celui-ci.

| Liste de | es articles et de leurs information | s de traçabilité                                                           |        | ③ 1/2 | 1 🕞   |   |
|----------|-------------------------------------|----------------------------------------------------------------------------|--------|-------|-------|---|
| Num      | Article                             | Туре                                                                       |        | Code  |       |   |
| 1/1      | MON : MAYOTTE37                     | ÷                                                                          | Code   |       | - Thi | 0 |
| 1/1      | VOD : sync UF AS 15 OS              | 0                                                                          | Code   |       | - Thi | • |
| 1/1      | VOG : sync UF AS 15 OS              | 0                                                                          | Code   |       | - Th  | 0 |
| 1/1      | D : MINI                            | J J                                                                        | Code • | -     | L. L. | 0 |
|          |                                     | Code produit (OPC)<br>Code produit (GTIN)<br>N° Lot<br>N° Série<br>Inconnu | 1      |       |       |   |

Dans le cas d'une saisie d'un dossier lentilles, avec plusieurs quantité d'un même modèle, le cas échéant, il est possible de dupliquer le produit pour pouvoir saisir des numéros différents pour chacune des boites.

Pour cela cliquer sur le bouton 🛍 .

Une ligne supplémentaire « *Identique au précédent* » va apparaitre, où il sera possible de saisir un autre numéro.

|          | Traça                                   | bilité des  | artic | les               |          |
|----------|-----------------------------------------|-------------|-------|-------------------|----------|
| Liste de | es articles et de leurs informations de | traçabilité |       | 0                 | ) 1/1 () |
| Num      | Article                                 | Туре        |       | Code              |          |
| /1       | LOD : Focus DAILIES All Day C           | N° Lot      | ۵     | <u>5679873008</u> |          |
|          | Identique au précédent                  | N° Lot      | ۵     | <u>6788765828</u> |          |
|          | Identique au précédent                  | N° Lot      | 0     | 8764346787        |          |

Par défaut, lors de l'édition d'une facture, un nouveau document « **Liste des informations de traçabilité** » va automatiquement sortir à la suite de la facture.

| MEOptic<br>5 Bue Bobert Schuman | M. TRACABILITÉ Test   |
|---------------------------------|-----------------------|
|                                 | 46160<br>EBANCE       |
| 10300 Sainte-Savine             | N°SS : 0144018656787/ |
| Tél. : 03.25.45.45.45           |                       |
| Email : contact@myeasyoptic.com |                       |

#### Liste des informations de traçabilité

Liée à la facture n° : 3797

| N°SS : 0144018656787/50 |
|-------------------------|
|                         |
|                         |
|                         |

| Type article | Type fournisseur | Raison sociale | Pays      | Type code           | Code           |
|--------------|------------------|----------------|-----------|---------------------|----------------|
| Monture      | Fournisseur      | LUXOTTICA      | ITALIE    | Code produit (GTIN) | 86245001673754 |
| Verre OD     | Fournisseur      | ZEISS          | FRANCE    | N° Série            | 987100012      |
| Verre OG     | Fournisseur      | ZEISS          | FRANCE    | N° Série            | 974376124      |
| Divers       | Mandataire       | IMPORT EXPRESS | ALLEMAGNE | N° Lot              | 86345          |

Celui-ci peut être ré-édité ponctuellement et séparément en sélectionnant « Traçabilité ».

| -                  | mpression               |          |
|--------------------|-------------------------|----------|
| Devis              |                         | 1 🖨 🙍    |
| Demande de pris    | e en charge             | 1 🖨 🙍    |
| Récapitulatif Dev  | is                      | 1 🗢 🙍    |
| Fiche atelier      |                         | 1 🗢 🙍    |
| Fiche atelier avec | c reçu                  | 1 🗢 🙍    |
| Facture Client     | Acquittée               | 1 🖨 🔎    |
| □Volet sécu        |                         | 1 🖨 🙍    |
| Consentement(s)    | )                       | 1 🗢 🙍    |
| 🗹 Traçabilité      |                         | 1 🚍 🙍    |
| Informations de    | la FSE sur l'ordonnance | 1 🖹 🝺    |
| Dernière ordonna   | ance associée           | 1 🚍 🙍    |
|                    | $\bigcirc$              | <b>F</b> |

La liste des traçabilités (accessible en CLIENT / MES CLIENTS et sur l'onglet TRAÇABILITÉ) a été adaptée en conséquence pour pouvoir chercher sur les différents types de code.

La recherche d'un code n'exige pas de forcement connaitre son type. Celle-ci s'effectuera sur tous les types confondus.

Néanmoins, pour une meilleure lisibilité, il est possible de filtrer cette liste sur un type de code en particulier.

Cette liste peut être imprimée en cliquant sur le bouton

|             | livbe. | Code  |       |           |             | 00 2                |           |
|-------------|--------|-------|-------|-----------|-------------|---------------------|-----------|
| Nom         | Prénom | CP    | Ville | Téléphone | Date Visite | Туре                | Code      |
| TRACABILITE | Test   | 6160  |       |           | 14/12/2018  | Nº Série            | 974376124 |
| TRACABILITE | Test   | 46160 |       |           | 13/12/2018  | Code produit (GTIN) | 456789    |
| TRACABILITE | Test   | 46160 |       |           | 13/12/2018  | Nº Lot              | 71126     |
| TRACABILITE | Test   | 46160 |       |           | 14/12/2018  | Nº Serie            | 987100012 |
| TRACABILITE | lest   | 46160 |       |           | 13/12/2018  | Nº LOC              | 71125     |
| RACABILITE  | Test   | 46160 |       |           | 13/12/2018  | Nº Lot              | 6678      |
|             |        |       |       |           |             |                     |           |
|             |        |       |       |           |             |                     |           |

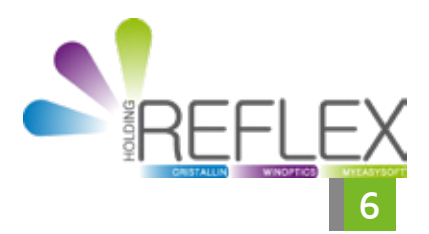

Voir toutes les nouveautés de la version1.40